# Gaziantep Üniversitesi Merkez Kütüphanesi

Kütüphane Otomasyon Sistemi Ödünç Alınan Yayınların Ayırtılması http://kutuphane.gantep.edu.tr

#### 1. Adım Web Sitesine Giriş http://kutuphane.gantep.edu.tr

| <b>1973</b> | GAZI<br>KÜTÜI | ANTEP L<br>PHANE VE | JNIVERSIT<br>: DOKÜMAN                        | ESI<br>TASYON DA                                      | IRE BAŞK                                        | ANLIĞI                |                  | A.                                             | R A                                                                                                    |                                                                               |                 |
|-------------|---------------|---------------------|-----------------------------------------------|-------------------------------------------------------|-------------------------------------------------|-----------------------|------------------|------------------------------------------------|----------------------------------------------------------------------------------------------------|-------------------------------------------------------------------------------|-----------------|
| ANASAYFA    | HAKKIMIZDA ~  | HIZMETLER ~         | KOLEKSİYONLAR ~                               | E-KAYNAKLAR ~                                         | AÇIK ERİŞİM                                     | HESABIM               | GALERİ ~         | İLETİŞİM                                       | ٩                                                                                                    |                                                                               |                 |
| ß           |               | makale, kitap       | GaunSear<br>Tüm I<br>, yazar, konu, vs. arayı | <b>ch</b> Güvenilii<br>Kaynaklar Sürel<br>In<br>Geliş | r bilgiyi ko<br>i Yayın Makaleleri<br>miş Arama | layca keş<br>Kitaplar | fedin            | Ara                                            |                                                                                                    |                                                                               |                 |
|             |               |                     |                                               |                                                       |                                                 | Í                     | DUYUR<br>04 Şuba | 08:00 - 2<br>ULAR ETK<br>IIL 4 ŞUBA<br>IOP E-K | Çalışma Saa<br>D KÜTÜPHAN<br>3:00 SAATLE<br>AÇIKTIR<br>AÇIKTIR<br>İTALİKLER<br>T DÜNYA KAR<br>İTAPLARI ER | tleri<br>EMİZ<br>Rİ ARASINDA<br>BASIN YAYIN<br>ISER GÜNÜ NE<br>IŞİME AÇILMIŞT | DENIYLE<br>TIR. |

İnternet tarayıcımıza http://kutuphane.gantep.edu.tr adresi yazıyoruz veya Üniversitemizin Ana sayfasında (<u>www.gantep.edu.tr</u>) sağ üst köşedeki **Kütüphane** bağlantısına tıklıyoruz

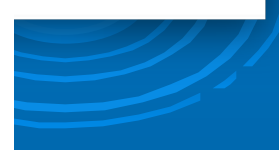

TARIHLERINDE 08:00-23:00 SAATLERINDE.

#### 2. Adım Web Sitesinden Otomasyon Sistemine bağlantı

G0342 317 1500 / 01

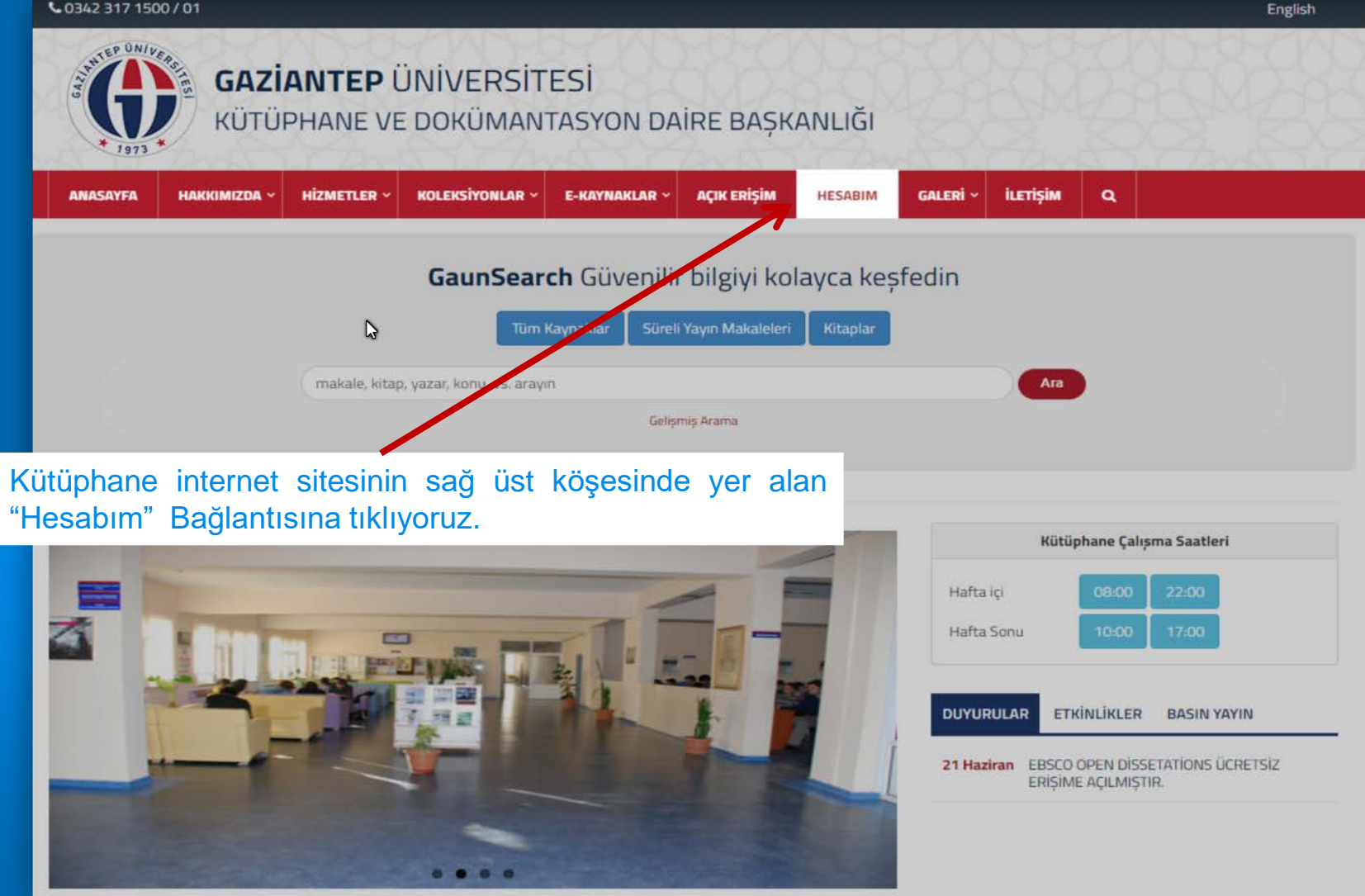

#### 3. Adım Otomasyon Sistemine Giriş

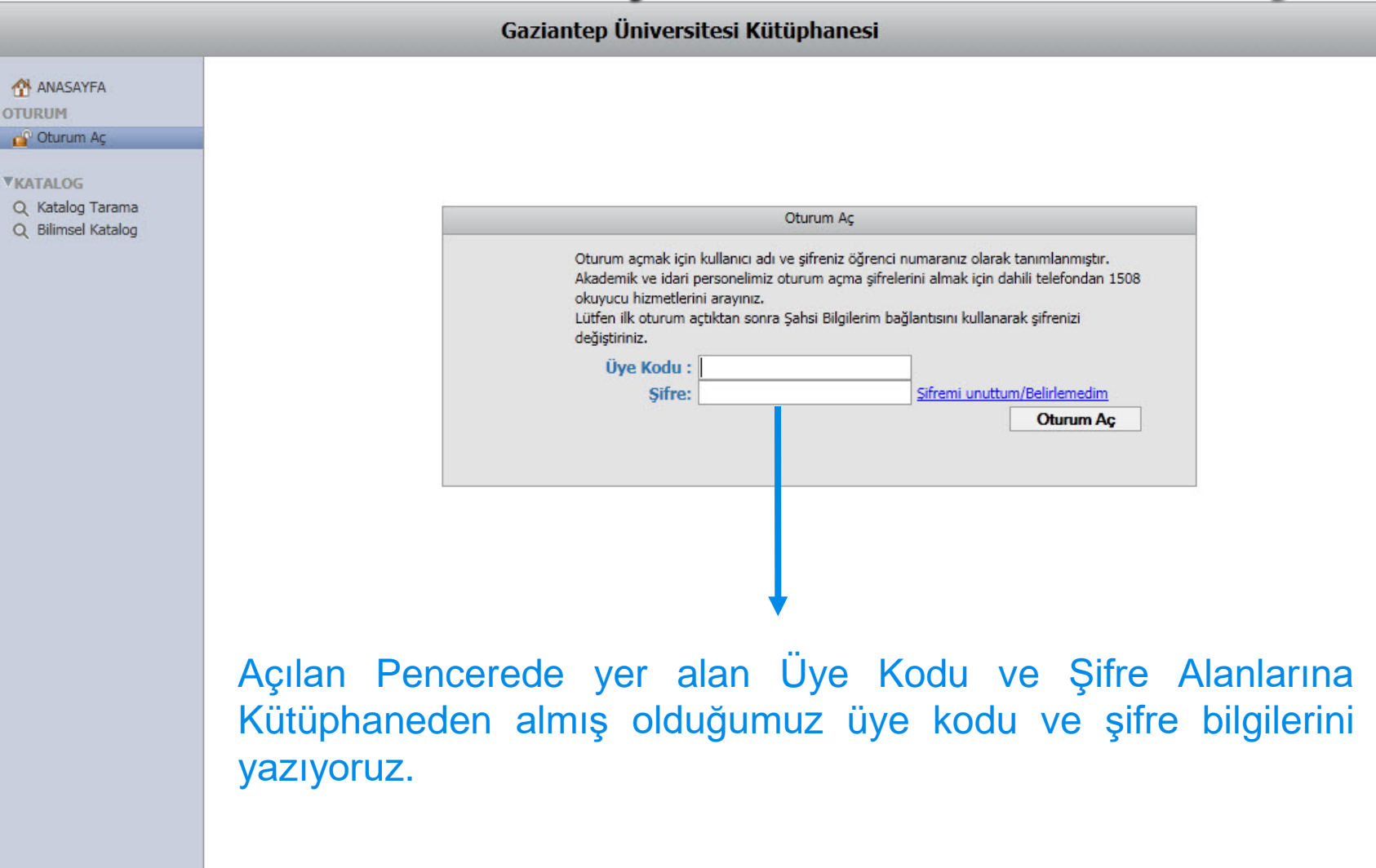

C\*

0

#### 4. Ayırtmak istediğimiz yayını veya yayınları Bulma

| ANASAYFA                                                                                         |                                                                                                    |                                    |
|--------------------------------------------------------------------------------------------------|----------------------------------------------------------------------------------------------------|------------------------------------|
| ITURUM<br>🖀 Oturumu Kapat                                                                        | Özel oturum açtınız. Eğer genel kullanımda olan bir bilgisayardan bağlandı iseniz, sizden sonra bilgisayan kullanacak olanların sir<br>lütfen sağ üst köşede bulunan <u>Oturumu Kapat</u> ı tıklayarak oturumunuzu kapatırız. | zin oturumunuzu kullanmamalan için |
| 2941<br>1 Şahsi Bilgilerim<br>9 Üzerimdekiler                                                    |                                                                                                    |                                    |
| Uzerimdekiler<br>Ladelerim<br>Arşivim<br>Ayırttıklarım<br>Ligi Alanlarım<br>Listem               | Borç : 31,2 TL<br>Alınmayan : 2,6 TL<br>Ödeme : 28,6 TL                                                                                                    |                                    |
| Listem                                                                                           | Kalan : 2,6 TL                                                                                                    |                                    |
| j Listem<br>Eser İstek<br>Ders Kitap İstek<br>KAÖ İstek                                          | Kalan : 2,6 TL                                                                                                    |                                    |
| i Listem<br>Eser İstek<br>Ders Kitap İstek<br>KAÖ İstek<br>İstek Onay<br>ATALOG                  | Kalan : 2,6 TL                                                                                                    |                                    |
| Listem<br>Eser İstek<br>Ders Kitap İstek<br>KAÖ İstek<br>İstek Onay<br>KATALOG<br>Katalog Tarama | Kalan : 2,6 TL                                                                                                    |                                    |
| Listem<br>Eser İstek<br>Ders Kitap İstek<br>KAÖ İstek<br>İstek Onay<br>KATALOG<br>Katalog Tarama | Kalan : 2,6 TL<br>Gelen ekranın sol alt köşesinde bulunan                                                                                                    |                                    |
| Listem<br>Eser istek<br>Ders Kitap istek<br>KAÖ istek<br>Istek Onay<br>KATALOG<br>Katalog Tarama | Kalan : 2,6 TL<br>Gelen ekranın sol alt köşesinde bulunan<br>Katalog Tarama Sekmesine tıklıyoruz                                                                                                    |                                    |

# 5.Adım Yayınları Görme

|                    |        |                  |                | Caricatan Üniversitari                | / 74 7 - k i       |                 |                         |                | •              |
|--------------------|--------|------------------|----------------|---------------------------------------|--------------------|-----------------|-------------------------|----------------|----------------|
|                    |        |                  |                | Gaziantep Universitesi                | Kutuphanesi        |                 |                         |                | <b></b>        |
|                    |        | Tür 👻 Bölün      | n <del>.</del> | Alt Tür 👻 Şekil 👻 Ortam               | → Dil              | ✓ Yayın Tarihi  | Yeniler 👻 Görse         | el 👻 Yayın     | Tipi 👻         |
| ANASAYFA           |        |                  | organik k      | imu/a                                 | Ecor Ad            | - 16            | - Bul Tomiz             | 10             |                |
| OTURUM             |        |                  | จามสาวหาร      | MIYA                                  | Eser Au            | • 10            |                         |                |                |
| 🔒 Oturumu Kapat    |        |                  |                |                                       |                    |                 |                         |                |                |
|                    |        |                  |                |                                       |                    |                 |                         |                |                |
| ▶2941              |        |                  |                | -                                     |                    |                 |                         |                |                |
| 👤 Şahsi Bilgilerim |        |                  |                | (                                     |                    |                 |                         |                |                |
| 🐴 Üzerimdekiler    |        |                  |                | V                                     |                    |                 |                         |                |                |
| 🐴 ladelerim        |        |                  |                |                                       |                    |                 |                         |                |                |
| 🎒 Arşivim          |        |                  |                |                                       |                    |                 |                         |                |                |
| Ayırttıklarım      |        |                  |                |                                       |                    |                 |                         |                |                |
| 💾 Ilgi Alanlarım   |        |                  |                |                                       | -                  | -               |                         |                |                |
| 🖺 Listem           |        |                  |                |                                       |                    |                 |                         |                |                |
| 💁 Eser Istek       |        | [8]              | 070141         | ] – Genel kimya–4 : organik kimya / I | rol Asker, Erol As | sker[vd.] ; ed. | Hüseyin Bağ, Giray      | Topal.         |                |
| Ders Kitap Istek   |        |                  |                | (Raf                                  | a] - NATO-k.1-     |                 |                         |                |                |
| 🔯 KAO Istek        |        |                  |                |                                       |                    |                 |                         |                |                |
| 👕 Istek Onay       |        | (•(              |                | (4)                                   | 27:1–16            | ) 🕨             |                         | )▶)            |                |
| THATHOS            |        | ıll Yer Numarası | at Tarih       | al Eser Adı                           |                    |                 | ul Yazar                | Durum          | Bölüm          |
| *KATALOG           | 1      | QD 251.3/G46     | 2007.          | Genel kimya-4 : organik kimya         |                    |                 | Asker, Erol             | Rafta          | NATO           |
| Q Katalog Tarama   | 2      | QD 251.3/.G46    | 2007.          | Genel organik kimya                   |                    |                 | Ulusoy Emin             | Rafta          | Nizip Yerleşk  |
| Q Bilimsel Katalog | 3      | QD 248/L5        | 1983           | Modern organik kimya                  |                    |                 | Linstromberg, Walte     | Rafta          |                |
|                    | 4      | QD 248/L5        | 1976           | Modern organik kimya                  |                    |                 | Linstromberg, Walte     | lade Tarihi:04 |                |
|                    | 5      | QD 251.2/T89     | 1999           | Organik kimya                         |                    |                 | Tuzun, Celal            | Rafta          |                |
|                    | 6      | QD 251.2/S66     | 2002           | Organik kimya                         |                    |                 | Solomons, T.W. Gra      | Rafta          |                |
|                    | 7      | QD 253/H3719     | 2005           | Organik kimya                         |                    |                 | Hart, Harold            | Rafta          |                |
|                    | 8      | QD 251.2/S66     | 2002           | Organik kimya                         |                    |                 | Solomons, T.W. Gra      | Rafta          | NATO           |
|                    | 9      | QD 251.2/A85     | 2000           | Organik kimya                         |                    |                 | Atkins, Robert C.       | Rafta          | NATO           |
|                    | 10     | QD 251.2/F47     | 2001           | Organik kimya                         |                    |                 | Ralph J. Fessenden, . , | lade Tarihi:04 |                |
|                    | 11     | QD 256/A47       | 2008           | Organik kimya                         |                    |                 | Altural, Behzat         | lade Tarihi:25 |                |
|                    |        |                  |                |                                       | . /                |                 | Ralph J. Fessenden      | lade Tarihi:30 |                |
| Katalog tarama     | a ek   | ranından v       | <i>y</i> ayır  | n veya yayınlar tara                  | narak              |                 | Atkins, Robert C.       | İade Tarihi:18 |                |
| 0                  |        | -                |                |                                       |                    |                 | Baykut Fikret           | Rafta          | Nizip Yerleşk  |
|                    |        | along the U.S.   |                | e e ell'a                             |                    |                 | Kanalici M.S            | Rafta          | Nizip Yerleşk  |
| gelen sonuçlar     | için   | iaen iigili y    | /ayır          | ı seçilir,                            |                    |                 | Altural, Behzat         | Rafta          |                |
| (Sadece kullar     | າເດເ ເ | üzerindeki       | yay            | ınlar ayırtma yapıla                  | bilir.)            |                 |                         | Yordam         | BT Web Arayüzü |

#### 6. Adım Ayırtma Yapma

|                                                                                                    |                   |                                                        | Gaz                                                                                                 | ziantep Ür                                                                                | niversitesi Ki                                             | itüphanes         | i                                              |                                                                                                    |                      |              | E         |
|----------------------------------------------------------------------------------------------------|-------------------|--------------------------------------------------------|----------------------------------------------------------------------------------------------------|-------------------------------------------------------------------------------------------|------------------------------------------------------------|-------------------|------------------------------------------------|----------------------------------------------------------------------------------------------------|----------------------|--------------|-----------|
| 삼 ANASAYFA<br>OTURUM<br>@ Oturumu Kapat                                                                                                    | Tür               | ✓ Bölüm<br>org                                         | ✓ Alt Tür<br>anik kimya                                                                             | ▼ Şekil                                                                                   | ✓ Ortam                                                    | ▼ Dil<br>Eser Adı | <ul> <li>Yayın Tarihi</li> <li>▼ 16</li> </ul> | Yeniler +                                                                                                    | Görsel<br>Femizle    | ✓ Yayın Tipi | •         |
| <ul> <li>2941</li> <li>Şahsi Bilgilerim</li> <li>Üzerimdekiler</li> <li>İadelerim</li> <li>Arşivim</li> <li>Ayırtıklarım</li> <li>İgi Alanlarım</li> <li>Listem</li> <li>Eser İstek</li> <li>Ders Kitap İstek</li> <li>KAÖ İstek</li> <li>İstek Onay</li> </ul> <b>VKATALOG</b> <ul> <li>Katalog Tarama.</li> <li>Q. Bilimsel Katalog</li> </ul> | [Kitap]<br>[ade 1 | (Basıl : Kağıt) [Latin<br>Türkçe]<br>Tarihi:04.05.2012 | Modern of<br>Linstromberg<br>Yayın Bilgisi: A<br>Fiziksel Nitelik<br>Konu Başlıklar<br>Organic cher | rganik kimya<br>g, Walter W. Yaz<br>Ankara : Gazi U<br>: X, 372 p. : illu<br>T<br>mistry. | ar ; çev. Tahsin Uyar<br>niversitesi , 1976<br>s. ; 24 cm. |                   |                                                | Yer Numarası<br>Demirbaş<br>Bölüm<br>Oda<br>Kopya/Cilt<br>Sağlarna Şekli<br>Birliktelik<br>İlinti<br>Ödünç Sayısı | OD 248/L5<br>0048089 | B (P) (Ayırt |           |
| Bulunan yayını                                                                                                    | n deta            | ıyına giri                                             | lerek sa                                                                                            | ağ üst k                                                                                  | (öşede                                                     |                   |                                                |                                                                                                    |                      |              | × )       |
| Bulunan araç ç                                                                                                    | ubukla            | arından a                                              | ayırt se                                                                                            | çeneği                                                                                    | işaretlen                                                  | ir.               |                                                |                                                                                                    | _                    | Yordam B1    | Web Arayû |

## 7. Adım Ayırtma İşlemi 2. adım

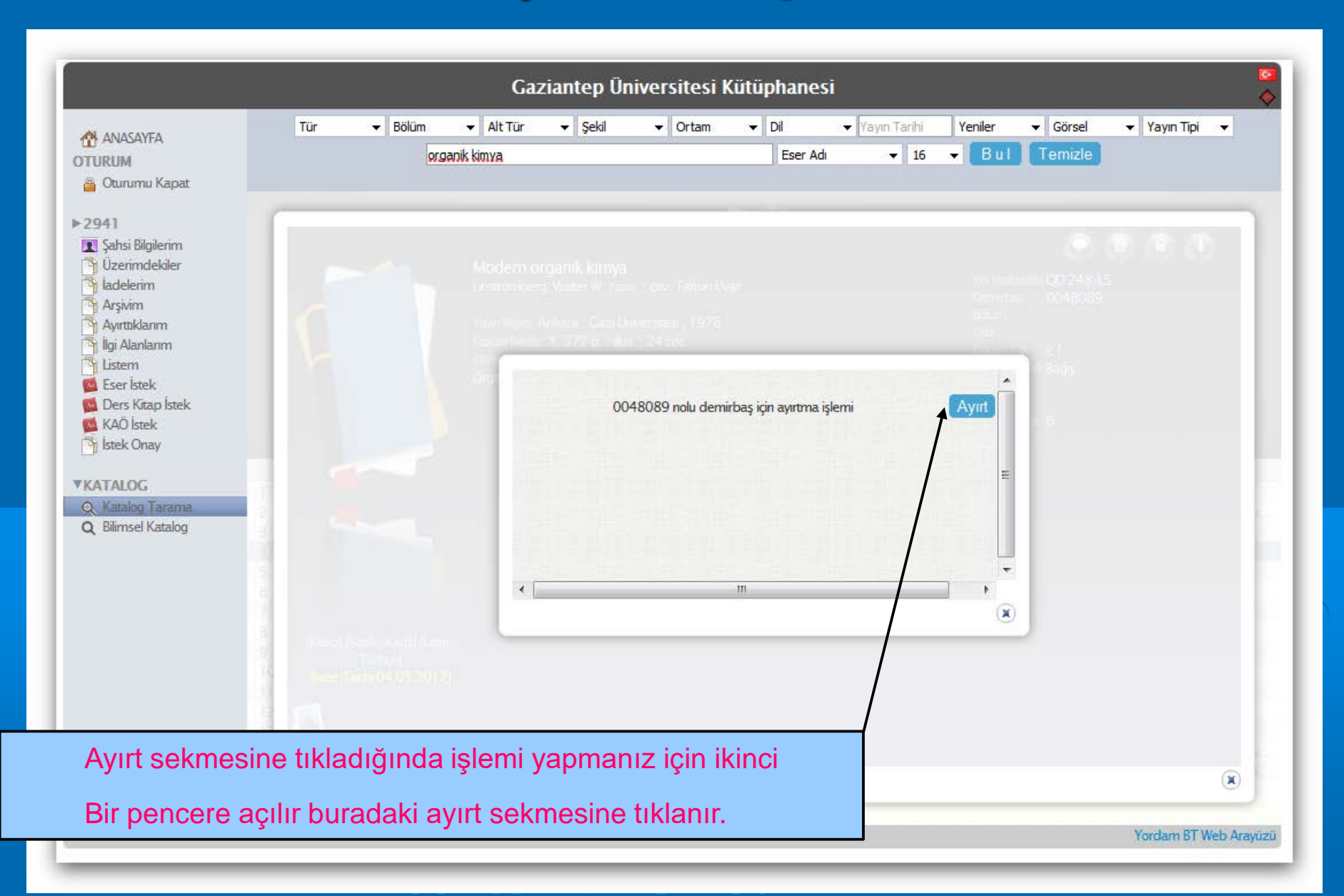

## 8. Adım Ayırtma işlemi Sonucu Görme

| CAVEA                                                                                                    | Tür     | • | Bölüm | •       | Alt Tür    | ▼ Şek                                             | 1 .           | Ortam       | -          | Dil          | 👻 Yayın Tarih   | Yeniler |                                      | 👻 Yayın Tipi |
|----------------------------------------------------------------------------------------------------|---------|---|-------|---------|------------|---------------------------------------------------|---------------|-------------|------------|--------------|-----------------|---------|--------------------------------------|--------------|
| M<br>rumu Kapat                                                                                                    |         |   | or    | ganik k | imya       |                                                   |               |             |            | Eser Ad      | ▼ 1             | 5 👻 Bul | Temizle                              |              |
| Oturumu Kapat<br>2941<br>L Şahsi Bilgilerim<br>Uzerimdekiler<br>Iadelerim<br>Arşivim<br>Ayırttıklarım<br>İlgi Alanlarım<br>Listem<br>Eser İstek<br>Ders Kitap İstek<br>KAÖ İstek<br>İstek Onay<br>CATALOG<br>Katalog Tarama | 5       |   |       |         | Aodern org | <b>anik ki</b><br>Vaner V<br>Istra (Ja<br>V 172 p | nya<br>004803 | 39 nolu de  | mirbaş k   | jn ayırtma i | şlemi           | Ayırt   | C 248.0<br>0048089<br>0048089<br>6 E |              |
|                                                                                                    | 1 2 2 3 |   |       |         |            |                                                   | ta            | ihleri aras | inda lütfe | n kütüphar   | ieye uğrayınız. | E<br>T  |                                      |              |
|                                                                                                    |         |   |       |         |            |                                                   |               |             |            |              |                 |         |                                      |              |
|                                                                                                    |         |   |       |         |            |                                                   |               |             |            |              |                 |         |                                      | 0.0          |

# 9. Adım Ayırtma Yapılan yayınları görme

|                                                                                                    |                       | Gaziantep Üniversitesi Küt                                                           | üphanesi          |                             |                            |                          | <b>1</b> |
|----------------------------------------------------------------------------------------------------|-----------------------|--------------------------------------------------------------------------------------|-------------------|-----------------------------|----------------------------|--------------------------|----------|
| ANASAYFA<br>OTURUM<br>Oturumu Kapat<br>> 2941<br>Sahsi Bilgilerim<br>Uzerimdekiler<br>Jadelerim                                                                       | Demirbaş<br>1 0048089 | Eser Adı Yazarlar<br>Modern organik kimya / Walter W. Linstromberg; çev. Tahsin Uyar |                   | Ayınma Tarihi<br>03.05.2012 | Geleceği Trh<br>04.05.2012 | Aima Tarih<br>07.05.2012 | ×        |
| Arşınm<br>Ayırtıklarım<br>İlgi Alanlarım<br>Listem<br>Eser İstek<br>Ders Kitap İstek<br>KAÖ İstek<br>İstek Onay<br>YKATALOG<br>Q Katalog Tarama<br>Q Bilimsel Katalog |                       |                                                                                      |                   |                             |                            |                          |          |
|                                                                                                    |                       |                                                                                      |                   |                             |                            |                          |          |
| Ayırtma                                                                                                    | yapmış o              | lduğunuz yayınları Sol tarafta b                                                     | oulunan menü      | ler                         |                            |                          |          |
| İçindeki                                                                                                    | Ayırttıklar           | ım sekmesine tıklayarak göreb                                                        | ilir dilerseniz a | ayırtma                     |                            |                          |          |
| Yapmış                                                                                                    | olduğunu              | z yayını iptal edebilirsiniz                                                         |                   |                             |                            |                          |          |

Yordam BT Web Arayüzü

## Gaziantep Üniversitesi Merkez Kütüphanesi

http://kutuphane.gantep.edu.tr

Teşekkür Ederiz

**NİSAN 2012**